# Organisk gödsel

| Generellt                                                  | I modulen organisk gödsel lägger man in driftsenhetens<br>uppgifter om stallgödsel och andra organiska gödselmedel i<br>olika lager. Det är dessa lager som sedan visas och hämtas<br>näringsinnehåll ifrån när organisk gödsel infogas i fältkortet.                                                                                                    |
|------------------------------------------------------------|----------------------------------------------------------------------------------------------------|
| Vad är ett organiskt gödsel-<br>lager?                     | Ett lager kan t.ex. vara en fysisk flytgödselbrunn eller<br>fastgödselplatta. Det kan också vara ett lager som kallas<br>flytgödsel där du registrerar all flytgödsel på gården oavsett<br>vilken brunn flytgödseln faktiskt befinner sig i.<br>Köper du in gödsel skall du ändå skapa ett lager även om<br>gödseln körs direkt från säljarens lager till ditt fält                                                                                                    |
| Olika sätt att få in närings-<br>värde för organisk gödsel | <ol> <li>På ett lager kan du kopiera in enkelt schablonvärde<br/>från Jordbruksverket, t.ex. för flytgödselnöt, 9% ts.</li> <li>Du kan ange det antal djur du har och till vilka lager<br/>gödsel går. Förutom näringsvärde beräknas även<br/>producerad mängd, samt antal hektar betesmark som<br/>får räknas in i spridningsarealen. Uppgifterna är<br/>beräknade utifrån Jordbruksverket riktlinjer.</li> <li>Du kan koppla köp och när gödseln levereras till ett<br/>lager. Näringsvärdet i gödseln kan anges från egna<br/>anlysvärde eller hämtas från Jordbruksverket riktlinjer.</li> <li>Du kan ange egna analysvärde för gödsellagret.</li> <li>Detta avsnitt visar <b>nummer 3</b>. För de andra sätten hänvisas<br/>till respektive separata avsnitt</li> </ol> |
| OBSERVERA                                                  | Det finns många regler kring stallgödsel, ofta också<br>speciella för specifika områden i Sverige. Uppgifterna<br>som presentera i programmet skall ses som riktmärke.<br>För att t.ex. få exakta uppgifter om behov av<br>spridningsareal bör en fosforbalans göras för gården.                                                                                                    |
| Tänk på att fram till och med skördeår 2012 visas total    | Kopiera från schablonvärde                                                                                                    |

skördeår 2012 visas total kväve tillhörande utnyttjande procent i de första kolumnerna (1) och ammonium kväve (2) i nästa när normvärde kopieras in.

Från skördeår 2013 är uppgifterna vända så det är ammonium kväve med tillhörande utnyttjande procents som visas i de första kolumnerna

| <u>ل</u> ا | agermodul orga   | inisk gödsel               |                |           |                                |                     |         |          |    |            |         |        |    |      |       |        | × |
|------------|------------------|----------------------------|----------------|-----------|--------------------------------|---------------------|---------|----------|----|------------|---------|--------|----|------|-------|--------|---|
| •          | 🛚 kapa lager 🔹   | <u>T</u> a bort lager Visa | också <u>p</u> | assiva 📃  | <ul> <li>Kopiera fr</li> </ul> | ån schab            | lonvä   | irde     |    |            |         |        |    |      |       |        |   |
|            | Register         | Ingåen                     | de             |           | Кöр                            | För                 | säljnii | ng       |    | Inte       | rn över | föring |    |      | Iblar | idning |   |
| Gru        | ndupplysningar i | Övriga upplysningar        |                |           |                                |                     |         |          |    |            |         |        |    |      |       |        |   |
|            | Lager            |                            | Status         | Lagervärd | de i perioden 2012-            | -08-0 <u>1 till</u> | 2013-   | 07-31    |    |            |         |        |    |      |       |        |   |
|            | Namn             | Grupp                      | Passiv         | Mängd     | Ange analysvärde               | : N                 | 1       | Utn. % N |    | <b>2</b> P |         | к      | Mg |      | S     | Na     |   |
| Þ          | Nöt flytgödsel   | Stallgödsel                |                | 700       |                                |                     | 2,25    | 68,00    | 4, | 48         | 0,61    | 3,98   |    | 0,00 | 0,00  |        |   |
|            |                  |                            |                |           |                                |                     |         |          |    |            |         |        |    |      |       |        |   |

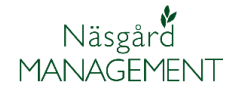

### Registrera inköp av organisk gödsel

Du skall börja med att registrera vem du köper den organiska gödseln ifrån.

# Välj Organiska gödselmedel och Adresser (1).

I rutan som öppnas väljer du Skapa (2). På den tomma raden (3) skriver du in aktuella adress uppgifter. Stäng rutan med X (4) när du är klar

| Utskrifter EU                  | VO-plan Fältko                                 | ort Organiska g             | ödselmedel | Lagerstyrning | Maskininv | estering Regist | ter Analyser I |
|--------------------------------|------------------------------------------------|-----------------------------|------------|---------------|-----------|-----------------|----------------|
| r 2013 4                       | 1 🔬 🍏 🖡                                        | Lager<br>Besättn            | ina 🕨 📩    | I 🍒 🖏         |           |                 |                |
|                                |                                                | Adresse                     | <b>1</b>   |               |           |                 |                |
|                                |                                                |                             |            |               |           |                 |                |
| 👌 Motta                        | gare/leverantör a                              | v organisk gödsel           |            |               |           |                 |                |
| Votta                          | gare/leverantör a<br>• <u>T</u> a bort         | v organisk gödsel           | l          |               |           |                 |                |
| Votta<br>2 Skapa<br>Driftsenhe | gare/leverantör a<br><u>T</u> a bort<br>t Namn | v organisk gödsel<br>Adress | Post nr    | Stad          | Telefon   | Org nr.         | • ×<br>4       |

#### Öppna därefter modulen organisk gödsel genom att välja i menyn **Organiska** gödselmedel, lager och grundupplysningar

Du kan också använda ikonen Organiska gödselmedel

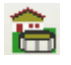

Du måste skapa ett lager även om den inköpta gödsel går direkt från säljarens lager till ditt fält. Välj **Skapa lager** (1). En tom rad infogas. I kolumnen **Namn** (2) skriver du in ett namn på lagret.

OBS det är detta namn som syns på utskrifter, därför bör namnet beskriva gödseltypen.

Därefter väljer du fliken **Köp** (1). Därefter väljer du skapa avtal. Beroende på om du har analysvärde för den organiska gödsel har du två möjligheter

Med näringsämne från djur (2) hämtas uppgifter från SJV riktlinjer för stallgödsel.

**Manuel inmatning (3)** ger dig möjlighet att själv skriva in analysvärde

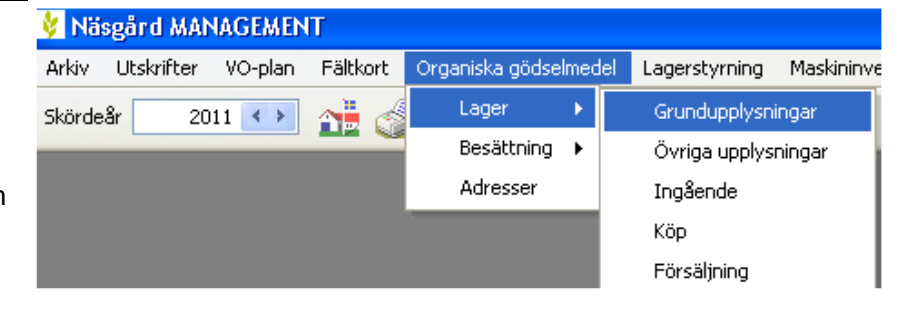

| Lagermodul organisk gi                              | ödsel        |                |           |                       |             |           |   |       |             |    |   | -          |
|-----------------------------------------------------|--------------|----------------|-----------|-----------------------|-------------|-----------|---|-------|-------------|----|---|------------|
| <mark>1</mark> <u>S</u> kapa lager → <u>T</u> a bor | t lager Visa | också <u>p</u> | assiva 📃  | 🔋 🔹 Kopiera frår      | schabl      | onvärde   |   |       |             |    |   |            |
| Register                                            | Ingåer       | nde            |           | Кöр                   | Fö          | rsäljning |   | Inter | n överförir | ng |   | Iblandning |
| Grundupplysningar Övriga i                          | upplysningar |                |           |                       |             |           |   |       |             |    |   |            |
| Lager                                               |              | Status         | Lagerväre | de i perioden 2012-08 | 3-01 till 2 | 013-07-31 |   |       |             |    |   |            |
| Namn                                                | Grupp        | Passiv         | Mängd     | Ange analysvärde      | Ν           | Utn. %    | N | Ρ     | к           | Mg | s | Na         |
| I Nöt flytgödsel 2                                  | Stallgödsel  |                | 0         |                       |             |           |   |       |             |    |   |            |
|                                                     |              |                |           |                       |             |           |   |       |             |    |   |            |

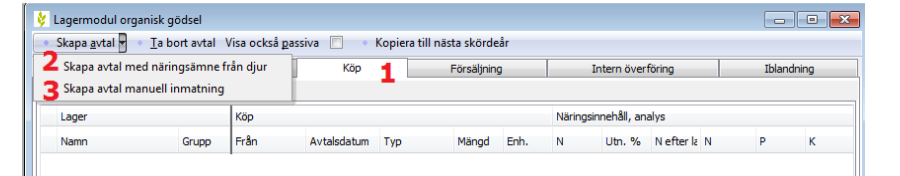

## Organisk gödsel Manual senast ändrad 2013-02-05

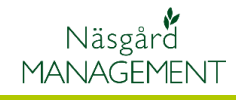

Väljer du att **skapa avtal med näringsämne från djur**, visas följande dialog. Med hjälp av pilarna öppnas rullningslistor där du hämtar djurtyp och stallgödselsystem.

# Därefter trycker du på knappen Kopiera näringsinnehåll

| Välj besättning,<br>kopieras ifrån,<br>näringsinnehåll | /stallsystem som näringsinnehåll skall<br>Tryck ångra, om du inte vill använda<br>från en djurart. |
|--------------------------------------------------------|----------------------------------------------------------------------------------------------------|
| Djurtyp                                                | Mjölkkor                                                                                           |
| Stallsystem                                            | Stall med flytgödsel 💌                                                                             |
| Gödseltyp                                              | Flytgödsel 🔹                                                                                       |
| К                                                      | opierar näringsinnehåll Ångra                                                                      |

En rad men aktuella analysvärde infogas (4). I kolumnen **Namn (1)** väljer du till vilket lager gödseln körs. I kolumnen **Från (2)** anger du vem du köper gödsel ifrån. Samt aktuell mängd i **mängd kolumnen (3)** 

Väljer att **skapa avtal med manuell inmatning** infogas en tom rad där du själv skall ange aktuella **analysvärde** (4) förutom ovanstående uppgifter

Flera köp till samma lager

### Registrera leveranser

Välj underfliken **Leveranser** (1). Om du skapar ett avtal, skapas också automatiskt en leverans den 1 april (2) med avtalsmängden. Du kan här ändra leveransdatumen. Ändrar du mängden kommer också total mängden på avtalet att ändras.

Om du får flera leveranser till lagret, infogar du en ny rad med **Skapa leverans (1)**.

Du anger datum samt levererad mängd (2).

Är där olika analysvärde för olika leveranser kan detta anges (3).

| <ul> <li>Skapa <u>a</u>vtal <b>v</b></li> </ul> | <u>I</u> a bort avtal | Visa ocksá <u>p</u> assiv | ′а 🛄 🔹 Кор  | iera till nästa | skordeår  |      |           |             |            |   |      |           |    |
|-------------------------------------------------|-----------------------|---------------------------|-------------|-----------------|-----------|------|-----------|-------------|------------|---|------|-----------|----|
| Register                                        | Ing                   | ående                     | Кöр         | Fö              | rsäljning |      | In        | tern överfi | öring      |   |      | Iblandnin | g  |
| Avtal Leveranser                                |                       | 1                         |             |                 |           |      |           |             |            |   |      |           |    |
| Lager                                           |                       | Köp                       |             |                 |           |      | Näringsin | nehâll, ana | lys        |   |      |           |    |
| Namn                                            | Grupp                 | Från                      | Avtalsdatum | Тур             | Mängd     | Enh. | Ν         | Utn. %      | N efter la | Ν | P    |           | к  |
| Nöt flytgödsel                                  | Stallgödsel           | Per Ottosson              | 2013-04-01  | Vanligt köp     | 3 500     | t    | 2,25      | 68.00       | 3.75       | 4 | 4.48 | 0.61      | 3. |

Du kan bara lägga in köp från en säljare och en gödseltyp i samma avtal. Däremot kan flera olika köp gå till samma lager, programmet räknar då ut ett analyssnittvärde utifrån mängd och näringsinnehåll på de olika gödseltyperna.

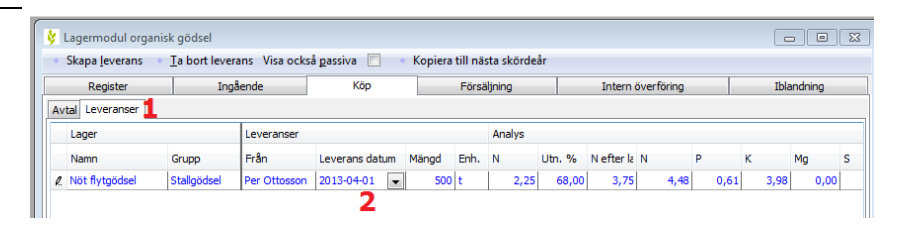

| Skapa leveranc  | Ta hort leve | and Vice ocke | a pacciva      | Koniera | till när | ta skörde | år     |            |            |      |      |         |
|-----------------|--------------|---------------|----------------|---------|----------|-----------|--------|------------|------------|------|------|---------|
| Skapa jeverans  |              |               |                | Kopiera | cin na:  |           |        |            |            |      |      |         |
| Register        | Ing          | aende         | Кор            |         | Försä    | ljning    |        | Intern     | överföring |      | Ibla | andning |
| vtal Leveranser |              | 1             |                |         |          |           |        |            |            |      |      |         |
| Lager           |              | Leveranser    |                |         |          | Analys    |        |            |            |      |      |         |
| Namn            | Grupp        | Från          | Leverans datum | Mängd   | Enh.     | N         | Utn. % | N efter la | N          | Р    | к    | Mg      |
| Nöt flytgödsel  | Stallgödsel  | Per Ottosson  | 2013-04-01     | 500     | t        | 2,25      | 68,00  | 3,75       | 4,48       | 0,61 | 3,98 | 0,00    |
|                 |              | 1             | 2012 04 15     | 200     |          | 2.25      | 69.00  | 2.75       | 4 40       | 0.61 | 2.09 | 0.00    |

# Organisk gödsel

Näsgård MANAGEMENT

Manual senast ändrad 2013-02-05

Den sammanlagda levererade mängden för alla leveranser överförs till avtalets totala summa. Programmet beräknar även ett snittvärde utifrån mängd och analys värde på de olika leveranserna och överför detta till avtalet.

Uppgifterna överförs också automatiskt till lagret i lagermodulen.

| Register                                                  | Ing                                                                | gående                                                              | Köp                           | Försä              | iljning                                        |                                 | Intern öv    | erföring   |         | Ib   | olandning | )       |
|-----------------------------------------------------------|--------------------------------------------------------------------|---------------------------------------------------------------------|-------------------------------|--------------------|------------------------------------------------|---------------------------------|--------------|------------|---------|------|-----------|---------|
| vtal Leveranser                                           |                                                                    |                                                                     |                               |                    |                                                |                                 |              |            |         |      |           |         |
| Lager                                                     |                                                                    | Кöр                                                                 |                               |                    |                                                | Näri                            | ngsinnehåll, | analys     |         |      |           |         |
| Namn                                                      | Grupp                                                              | Från                                                                | Avtalsda                      | atum Typ           | Mängd                                          | ini N                           | Utn.         | % Nefte    | r la N  | P    |           | к       |
| Nöt flytgödsel                                            | Stallgödsel                                                        | Per Ottosson                                                        | 2013-04                       | H-01 Vanligt köp   | 700                                            |                                 | 2,25 68      | ,00 3,     | 75      | 4,48 | 0,61      | 3,      |
| Lagermo                                                   | odul organisk g                                                    | ödsel                                                               | -koŝ parciva                  | - Kaning tri       |                                                | ärda                            |              |            |         |      |           |         |
| Lagermo<br>Skapa la<br>Reg                                | odul organisk g<br>iger <u>T</u> a bo<br>ister                     | ödsel<br>rt lager Visa oo<br>Inoående                               | :kså <u>p</u> assiva          | Kopina frå         | n schablonv<br>Försälin                        | ärde                            |              | Intern öve | rföring |      |           | Iblandr |
| Lagermo<br>Skapa la<br>Reg<br>Grundupply                  | odul organisk g<br>Iger <u>I</u> a bo<br>ister<br>sningar Övriga   | ödsel<br>rt lager Visa og<br>Ingående<br>upplysningar               | ckså <u>p</u> assiva          | Köp                | n schablonv<br>Försäljn                        | ärde                            |              | Intern öve | rföring |      |           | Iblandi |
| Lagermo<br>Skapa la<br>Reg<br>Grundupply<br>Lager         | odul organisk g<br>Iger <u>I</u> a bo<br>ister<br>sningar Övriga   | ödsel<br>rt lager Visa oo<br>Ingående<br>upplysningar<br>S          | itatus Lager                  | Köp                | n schablonv<br>Försäljn<br>8-01 till 2013      | ärde<br>ing<br>-07-31           |              | Intern öve | rföring |      |           | Ibland  |
| kapa la<br>Skapa la<br>Reg<br>Grundupply<br>Lager<br>Namn | odul organisk g<br>Iger I a bo<br>ister I<br>sningar Övriga<br>Gri | ödsel<br>rt lager Visa oo<br>Ingående<br>upplysningar<br>S<br>upp P | itatus Lagerv<br>Vassiv Mängd | Kopiara frå<br>Köp | n schablonv<br>Försäljn<br>8-01 till 2013<br>N | ärde<br>ing<br>-07-31<br>Utn. % | N            | Intern öve | rföring | Mg   | S         | Iblandi |

#### Registerar försäljning

På samma sätt som köp

Registering av försäljning sker på samma sätt som köp men sker på fliken **Försäljning** istället.